# Reference DS1 Streaming Transporter USER MANUAL ENGLISH

# INTRODUCTION

Congratulations on your purchase! Consonance Ref DS1 is an Network Bridge and Streaming Transporter designed with 3 key pricinples in mind: ease of use, universal compatibility with music sources and sound quality. To achieve its best potential, please read this manual carefully. If needed, our support team is there to assist for any doubt or question regarding our products at <u>operaamp@vip.163.com</u>

# QUICK START GUIDE

Ref DS1 is a ready to play device. From Unboxing, the unit is ready to play in less than 5 minutes. In order to get started please follow those steps:

Step 1: Unbox your Ref DS1

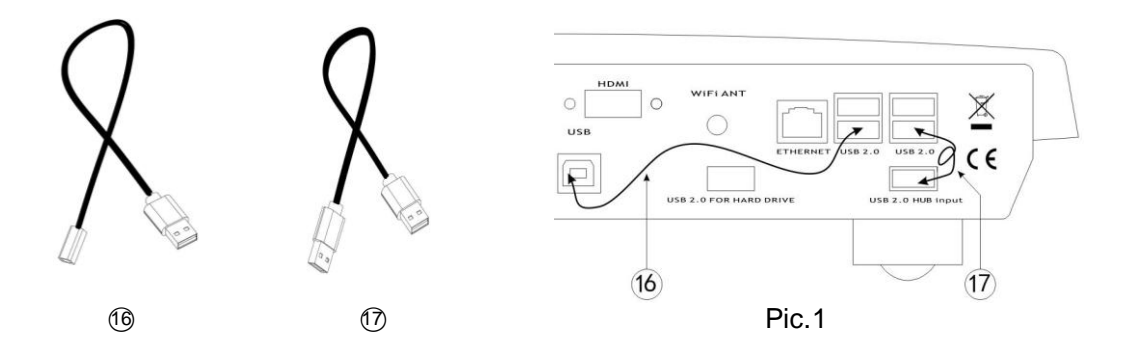

Step 2: Insert the supplied USB cables (6 and 7) into the corresponding interface as shown in the figure before turning it on. If USB DAC connected to one of the 4 available USB2.0 ports,

please unplug the USB cable 0. If not using 12 port, please unplug the USB cable 0.

Step 3: Screw the included Wireless Antenna

Step 4: Plug power cable

- Step 5: Wait 3 minutes for Ref DS1 to do first start initialization.
- Step 6: Connect to the wireless Hotspot network called Opera (password 12345678)
- Step 7: Complete the first setup wizard
- Step 8: Done.

# WHAT IT'S IN THE PAGKAGE

- Ref DS1
- Wireless Antenna
- USB cable for Hub and USB cable for Xmos interface
- Power cable
- User Manual

# I\O OVERVIEW

### 1/2 Front

|     | consom <u>ance</u>                       |  |
|-----|------------------------------------------|--|
| 120 | an an an an an an an an an an an an an a |  |
|     |                                          |  |

- ① Power Switch: The switch is on the left and the red LED is on, which is turn off and charging. The switch is on the right side, the green LED is on, and it is working on the battery supply.
- ② Charging status indication: The red LED is on, indicating that it is in the charging state, and the off is indicating that the charging is over.
- ③ **Battery supply indication:** The green LED lights up to indicate that the RDS1 is working on battery supply.

# **REAR I\O OVERVIEW**

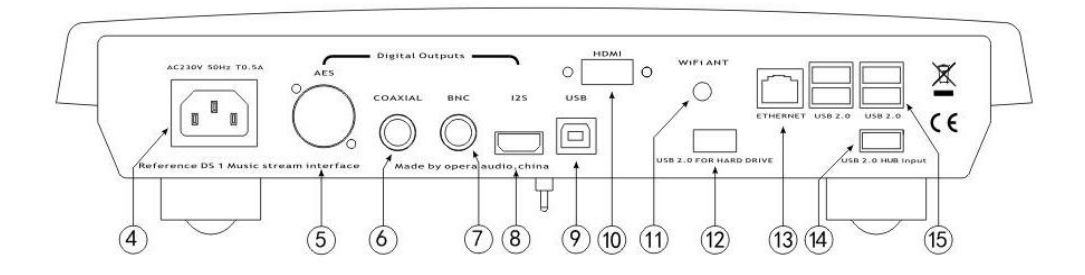

- ④ **Power Socket:** Power input port of the charging device.
- **5** AES Digital Output
- **6** Coaxial S/PDIF Digital Output
- ⑦ BNC S/PDIF Digital Output
- ⑧ I2S Digital Output

- ③ Xmos USB Input: The Xmos interface of Ref DS1 can be used separately, this port can be connected to a computer or other digital transporter.
- ① HDMIOutput: This output allows to connect a TV or monitor and it will display the User Inteface. It can be used as an alternative to the small screen of a mobile device. In order to control the unit, the attached screen must be a touchscreen, unless a mouse and/or keyboard is connected.
- (1) WiFi Antenna: To ensure optimal Wireless performances, screw the provided wireless Antenna. Please note that Wireless connection performances might not be optimal for Streaming Hi Resolution Audio, especially if Router is not located near the Ref DS1 or if operated in a very crowded neighbourhood.
- USB2.0 for Hard Driver: This port can be used to connect USB accessories that require high current, such as USB hard drives and SSDs.
- I GIGABIT NETWORK: Wired Network interface. This is the suggested network connection for playing Hi-Resolution material. Connect this interface to your router via an Ethernet cable.
- ( **USB2.0 HUB Input:** When using 12 port, please use connect this port to other usb2.0 ports.
- (5 USB2.0: Those ports can be used to attach USB Accessories such as Thumb Drives, Keyboard\Mouse, Smart Remotes and USB CD-ROM Drives. If USB DAC connected to one of the 4 available USB ports, please unplug the USB cable (6).

# CONNECTION TO THE UNIT

Ref DS1 works best when it is connected to your network, since it is meant to be used as a headless device: no monitor connected, and controlled via another device (PC, smartphone, tablet etc). It is the easiest way to connect your router to your network with a network cable. No setup is required.

Another easy way to connect to Ref DS1, especially on first setup, is to connect in Hotspot Mode. If no wireless network is configured, Ref DS1 will create a network called "Opera". Simply connect to it (password: 12345678) and the User Interface will automatically pop up.

Ref DS1 can be controlled via a Web User Interface, it means that the controlling device can be a mobile phone, a tablet, a PC, a Smart TV and more generally, anything with a browser. For an optimal experience, Google Chrome is suggested.

To reach our User Interface, first discover the IP address of your Ref DS1. To do so, an easy way is to use FING Android and iOS App.

Opera\_consonance also provides Android apps. It will automatically discover the Ref DS1 on your Network and reach web-UI.

Apple system opens Safari browser, enter opera.local/, PC recommends using Google Chrome, enter opera/ to reach web-UI.

# FIRST SETUP

Once the system is operational and you have connected to it through your network or via the hotspot, you will reach Opera's web-UI.

The first time please click on the cog-wheel in the top right part of the UI, select system and click on "Run first config Wizard", a helper will assist you to configure Ref DS1. Any configuration done in this phase can be later reverted.

Those are the first configuration steps:

**LANGUAGE:** Select your desired operational language.

**NAME:** Give your Ref DS1 a unique name like "Living Room", "Studio" etc. This will be useful to identify your Ref DS1 in case you have more than one. The default name is "Opera".

**OUTPUT:** Select the desired audio output: USB DAC.

**NETWORK:** If you wish to configure your Ref DS1 to connect to your Wireless Network, here you will be able to see all available wireless network and connect to them. In case of Hotspot operation, Ref DS1 will connect to the wireless network after the Setup Wizard has been terminated. In this case, you must find it's IP address again (see Connection to the Unit section).

**MUSIC:** You can configure a Network Attached Storage for music retrieval or connect a USB Drive with your music.

Once the first setup has been completed, your Ref DS1 is ready.

### FIRST STEPS WITH REF DS1

Depending on the device used to connect to Ref DS1, a desktop or mobile version of the User Interface is shown. Both provide same features, but ergonomic is different to best fit with the use (mobile or desktop).

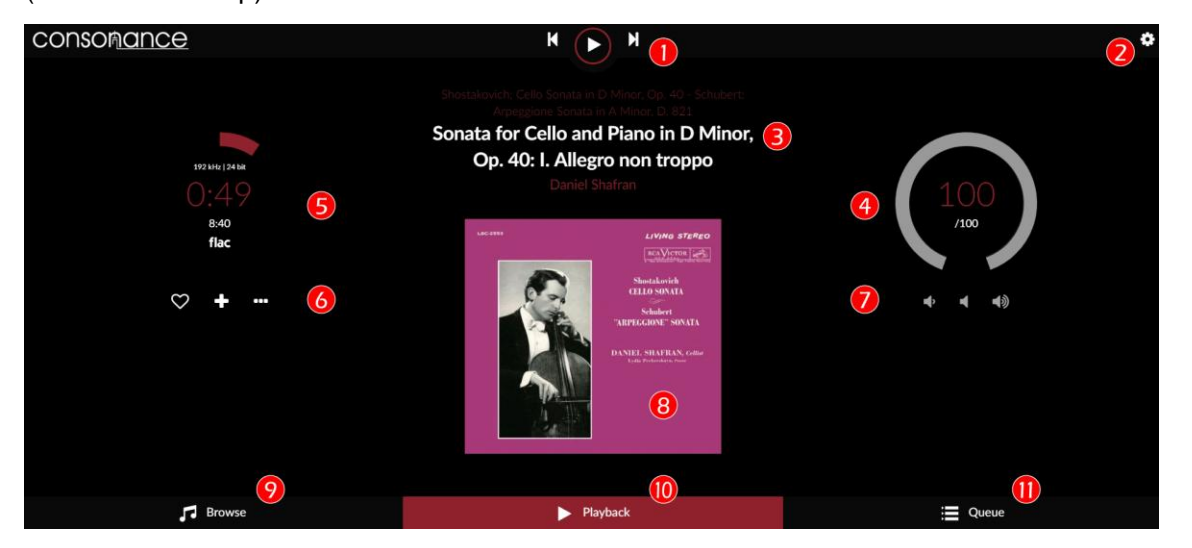

Opera's User Interface is made up by 4 main components:

- Playback Page tab
- Browser Page tab
- E Play Queue tab
- Settings pages

# 1 - Command buttons

Play/Stop Previous: jump to previous track Next: jump to next track

## 2 - Settings gears

Here you'll find all settings for Ref DS1 such as:

*My Music*: Music sources (nas, usb and album art management)

*Playback options*: Output device settings (dac, mixer, resampling)

Network : Set your wifi, ethernet, dns

**System**: To select your language, Name your device, Run first config Wizard, have version number and update if available, and see credits

## 3 - Track text information

First line: Album name Second line: Track title Third line: Artist name

## 4 - Volume Settings

Inside value: Current volume level External circle: Graphic volume level. Change the volume by moving it.

## 5 - Timer zone

Miscellaneous info about the played track First line: Sample rate / bit resolution Second line: Elapsed time Third line: Total duration Fourth line: Track source

## 6 - Track management

Left: Add to favorite Middle: Add to playlist Right: Go to - Artist/Album – Twitter

## 7 - Volume control

Left: Lower volume Middle: Mute Right: Higher volume

## 8 - Album art Display

Display album art for the played track or radio if available.

## 9 - Browse page

Clicking here, you access to all available music on your system (Nas, Usb disk, radio, Spotify, Youtube etc depending on plugins/ options installed).

#### 10- Playback

The current page

#### 11 - Queue

Here you access to the current queue with all tracks in it.

#### **BROWSE PAGE**

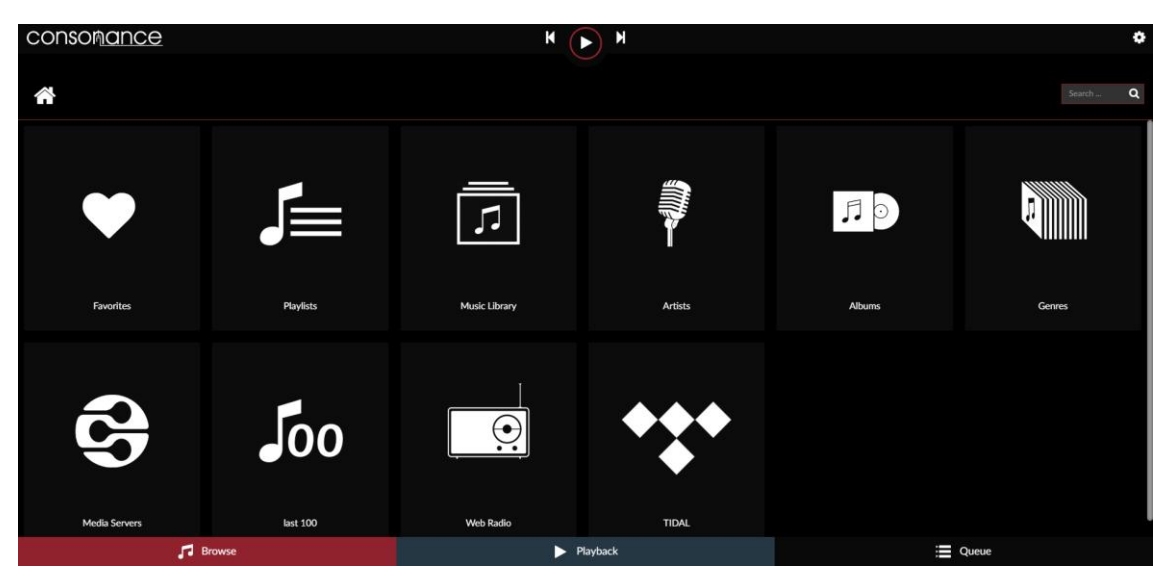

Clicking on Browse tab will allow to access all available music sources on your system.

**1 – Favorites** Access your favorites tracks

2 – Playlists Access your Playlists

**3 - Music Library** Access your library in files/folder mode

**4 – Artists** Access your library by artist

**5 – Albums** Access your library by Albums

### 6 – Genres Access your library by genres

**7 - Media server** Access your media server if any

8 - Last 100 List the last 100 tracks played

# 9 – Web Radios

Access web radios.

To add your personal webradios, click on the 3 dots in "My Web Radios". Then fill the fields with the Radio Name and Radio Stream and click add.

## 10 – Other

Depending on plugins/options you have installed, you may have other tab such Spotify, Qobuz...

#### QUEUE PAGE

| consom <u>ance</u>                                                                                                    | K ( <b>&gt;</b> N       |              |
|----------------------------------------------------------------------------------------------------|-------------------------|--------------|
|                                                                                                    |                         | × C 🖻 🛍 [ 4] |
| Sonata for Cello and Piano in D Minor, Op. 40: I, Allegro non troppo<br>David Stafan - Stostakovich: Cello Scruta in D Minor, Op. 40 - Schabert: Arpeggiore So                                |                         | 0 🕒          |
| Sonata for Cello and Piano in D Minor, Op. 40: II. Allegro<br>David Statan - Shotskovich Cello Sonata in D Minor, Op. 40: Schubert: Arpeggione So                                             |                         | 0            |
| Sonata for Cello and Piano in D Minor, Op. 40: III. Largo<br>Daried Stafan - Shoatakevicht Cello Sonata in D Minor, Op. 40 - Schubert: Arpeggione So                                          |                         | 8            |
| Sonata for Cello and Piano in D Minor, Op. 40: IV. Allegro<br>David Station - Structure Cello Sonata in D Minor, Op. 40 - Schubert: Arpeggiore So                                             |                         | 8            |
| Sonata for Cello and Plano in A Minor, D. 821 'Arpeggione': I. Allegro moderato Devel Studen - Stockshevidt. Cello Sonata in D Minor. Op. 61 - Schedert. Apprograme Sonata in A Minor. D. 197 |                         | ⊗            |
| Sonata for Cello and Piano in A Minor, D. 821 "Arpeggione": II. Adagio<br>Dated Stafan - Shotskevich Cello Sonata in D Minor, Op. 40 - Schubert: Arpeggione So                                |                         | 0            |
| Sonata for Cello and Piano in A Minor, D. 821 "Arpeggione": III. Allegretto<br>Duriel Stafran - StoutAvvirth: Cello Sonata in D Minor, Op. 40 - Schuberri Arpeggione So                       | nata in A Minor, D. 821 | 0            |
|                                                                                                    |                         |              |
|                                                                                                    |                         |              |
|                                                                                                    |                         |              |
| Browse                                                                                                    | Playback                | Queue        |

Clicking on Queue tab will allow to access to the queue of the tracks that are going to be played.

# 1 🔀 – Random

Randomize the order tracks are played

2 C Repeat

Repeat the track

# 3 💾 Save

Save the current queue as a playlist. A name is asked for this Playlist

# 4 Clear queue

Clear the current queue

# 5 Remove track

Remove track from the queue

# More features

You can change the order of each track by clicking and moving it up or down.

# SOFTWARE UPDATES

Ref DS1 features an OTA (Over The Air) updater, meant to allow seamless and reliable way to update to new system versions. It's strongly suggested to check for updates periodically to ensure that your system is always at the latest version.

How to check for Updates

- Verify that your Ref DS1 is connected to the Internet.
- Click on the cog-wheel in the top right part of the UI.
- Select system.
- Click on "Check Updates".
- If an update is available, you'll be presented with the new features.
- Click on "Update Now".
- System update will start, and depending on the update size it might take up to 20 minutes.
- Once Update has finished, you'll be asked to reboot. Do it.
- The system will now restart, and the new version will be applied.
- IMPORTANT: Do not remove power in this phase, as it might damage the unit.

# SPECIFICATIONS

USB output: 4X USB 2.0, PCM 32 bits 768kHz, DSD512

CPU: Quad core 1.8 GHz ARM Cortex-A17 with passive heatsink

RAM: 2GB

Internal Memory: 16GB Emmc

Video Output: HDMI, up to 4K resolution

LAN: Gigabit

Wireless Networking: 802.11 b/g/n Wi-Fi & Bluetooth 4.0 + EDR with External Antenna

Supported audio file formats:

DSD: DSF (DSD), DIFF (DSD)

PCM: FLAC, Apple Lossless (ALAC), WAV, AIFF, APE, MP3, AAC

#### Supported audio sample rates, bit depths, number of channels :

PCM, 44.1khz-384kHz, 16-32bit, Stereo

DSD, 2.8MHz-22.4MHz, 1bit, Stereo

**Digital inputs:** 

USB2.0

**Digital output:** 

USB, I2S, Support Dop for Coaxial, AES, BNC

Dimensions: 352 ×290 ×80mm (W×D×H)

Weight: 6kg

\* Specifications subject to change without notice.

### WARRANTY

Opera audio guarantees each product manufactured by us to be free from defects in materials and workmanship under normal use. Our obligation under this warranty is limited to making good at our factory any part or parts thereof which shall, within 1 year after delivery to the original purchaser, be returned to us with transportation charges prepaid, and which an examination shall disclose to have been thus defective; this warranty being expressly in lieu of all other warranties expressed or implied and of all other obligations or liabilities on our part. This warranty shall not apply to any Opera audio product which shall have been repaired or altered outside of our factory in any way so as to affect its stability, nor which has been subject to misuse, negligence or accident. Warranties of the vacuum tubes are by the respective manufacturers, usually 90 days.

#### Please mail or e-mail the Registration Card to the address as follows:

The Opera Audio Co., Ltd. No.2 Jiuxianqiao Road, Chaoyang District, Beijing, China Tel: 86 10 59789215 Fax: 86 10 59789265 <u>support@opera-consonance.com</u> operaamp@vip.163.com http://www.opera-consonance.com

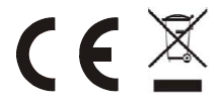

#### **Registration Card**

| Name          |
|---------------|
| Address       |
|               |
|               |
| City          |
| State         |
| Zip           |
| Email         |
| Telephone     |
| Model         |
| Serial Number |
| Purchase Date |
| Dealer        |
|               |
|               |